# 中国人民政治协商会议全国委员会

## 政协第十三届全国委员会常务委员会

## 第二十二次会议大会发言征稿通知

各位常委 (委员):

政协第十三届全国委员会常务委员会第二十二次会议将于6 月下旬在京召开。会议将围绕"统筹推进绿色低碳高质量发展" 协商议政。欢迎您提交大会发言稿件。现将提交大会发言有关事 项通知如下:

一、稿件要求:以习近平新时代中国特色社会主义思想为指导,全面贯彻落实中共十九大和十九届历次全会、中央经济工作 会议、中央政协工作会议精神,坚持建言资政和凝聚共识双向发 力,把握新发展阶段、贯彻新发展理念、构建新发展格局,紧紧 围绕推进"十四五"规划的贯彻落实,以"深入学习贯彻习近 平生态文明思想,大力推进绿色低碳高质量发展""深入调整产 业结构,完善绿色低碳循环发展经济体系""深化能源体制机制 改革,加快构建清洁低碳安全高效能源体系""加强生态保护和 修复,以高水平保护推动高质量发展""加快绿色科技革命,加 强区域协调发展和对外交流合作""完善政策法规标准体系,强 化绿色低碳发展支撑"等为重点,宣传阐释党中央在绿色低碳 撰写大会发言稿件要坚持严肃性、科学性、可行性,在调查 研究的基础上,努力做到观点鲜明、言之有物,注重运用数据、 事例等阐明观点,分析问题深入透彻,建议务实可行。文风要朴 实简洁,行文直入主题、言简意赅、层次分明,语言宜生动、有 感染力。

委员可自主选择大会发言题目。口头发言稿不超过1400字, 书面发言稿不超过3000字。

二、截稿时间:6月10日(星期五)下午17时。如有意向 申请口头发言(需为常委),请于6月1日(星期三)下午17 时前提交。

三、遴选方式:口头发言根据《中国人民政治协商会议全 国委员会大会发言工作规则》进行遴选。不宜作大会发言的稿 件,将商发言人,通过其他渠道对意见建议予以反映。

四、印制发布:会议印制大会口头发言材料合订本和大会发 言材料总目录。所有发言均在委员履职平台发布,媒体可作新闻 报道。

五、注意事项:

1. 来稿请通过委员履职平台大会发言工作台提交。如有困难,也可通过传真方式提交,并告知大会发言组工作人员。

2. 提交时须完整填写预设信息栏目,特别是准确填写发言题目、内容主题、联系方式(手机)等。通过传真方式提交的稿件亦需提供上述信息。

3. 提交大会发言稿件前,请认真审核稿件中所有数据和可-2-

能涉密的内容,引用资料和数据要以国家统计局等权威发布为 准,确保数据真实准确,严格遵守保密纪律,防止出现失泄密问 题。

4. 请认真审定稿件后提交,尽量避免反复修改或撤换。

附件:委员履职平台提交大会发言操作指南

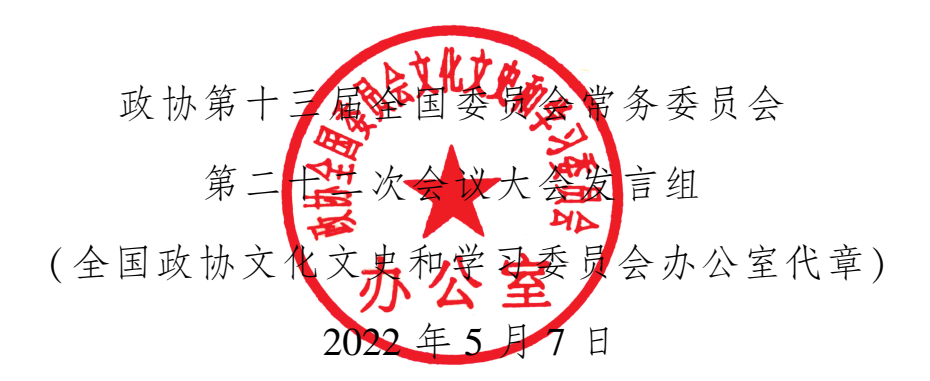

联系人:杨鹏

联系电话: 010-66191791 18010009006

传真: 010-66191795 010-66191708

附件

## 委员履职平台提交大会发言操作指南

#### 一、手机移动端

(一) 进入大会发言管理

进入"委员履职平台"APP后,点击【工作台】,进入工作 台;在工作台页面,点击履职工作中的【大会发言】,进入大会 发言管理系统。

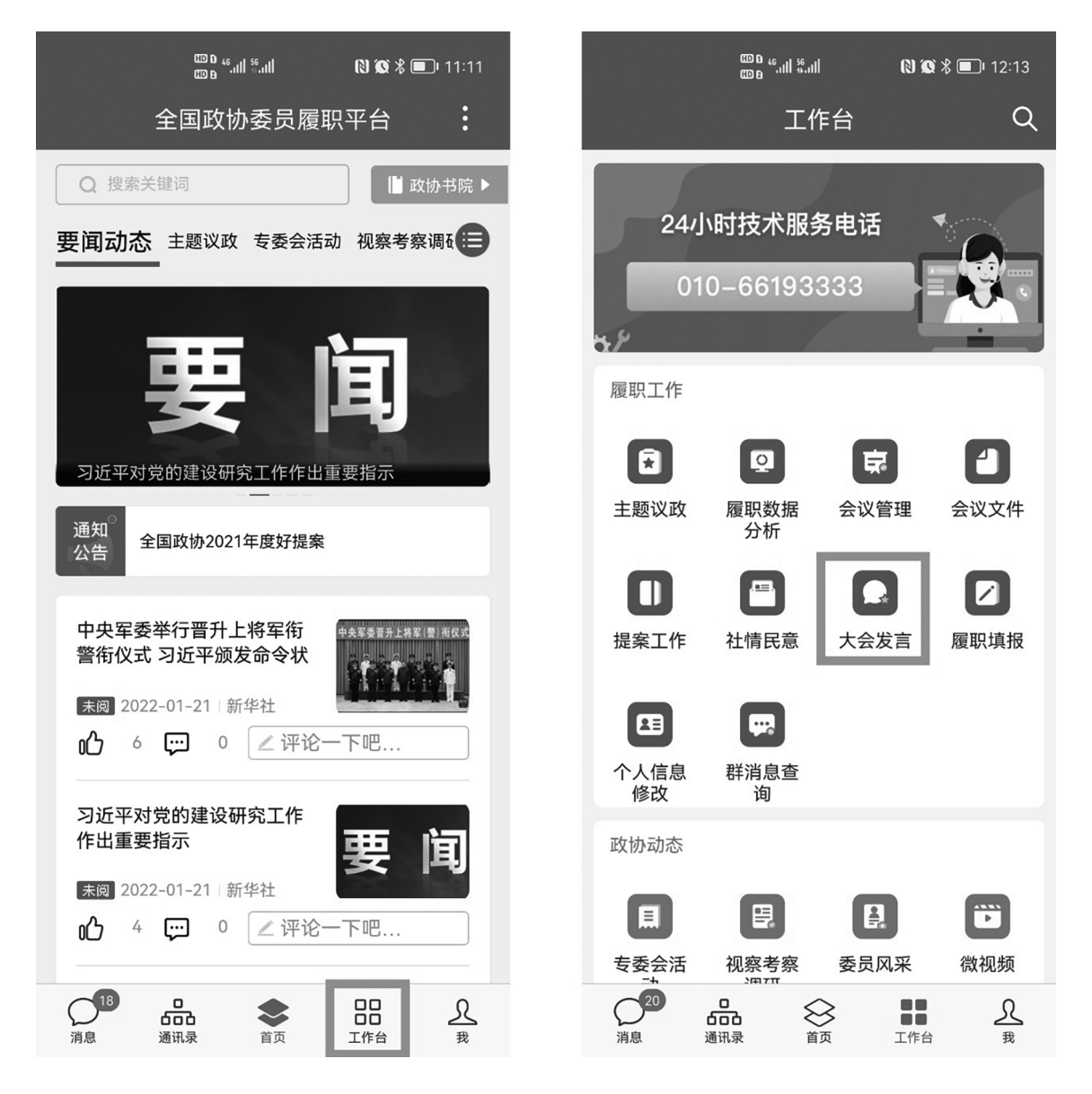

(二) 提交发言

点击【提交发言】,进入大会发言信息填报页面;输入题目 (必填)、选择内容主题(必填)、选择发言意向(非必填)、本 人电话(必填)、秘书电话(非必填)、职务(系统自动带出)、 会议驻地(非必填)、房间号(非必填)、正文(支持 word 导 入)、添加联名人(非必填),信息录入完成后,点击【正式提 交】,完成发言提交。

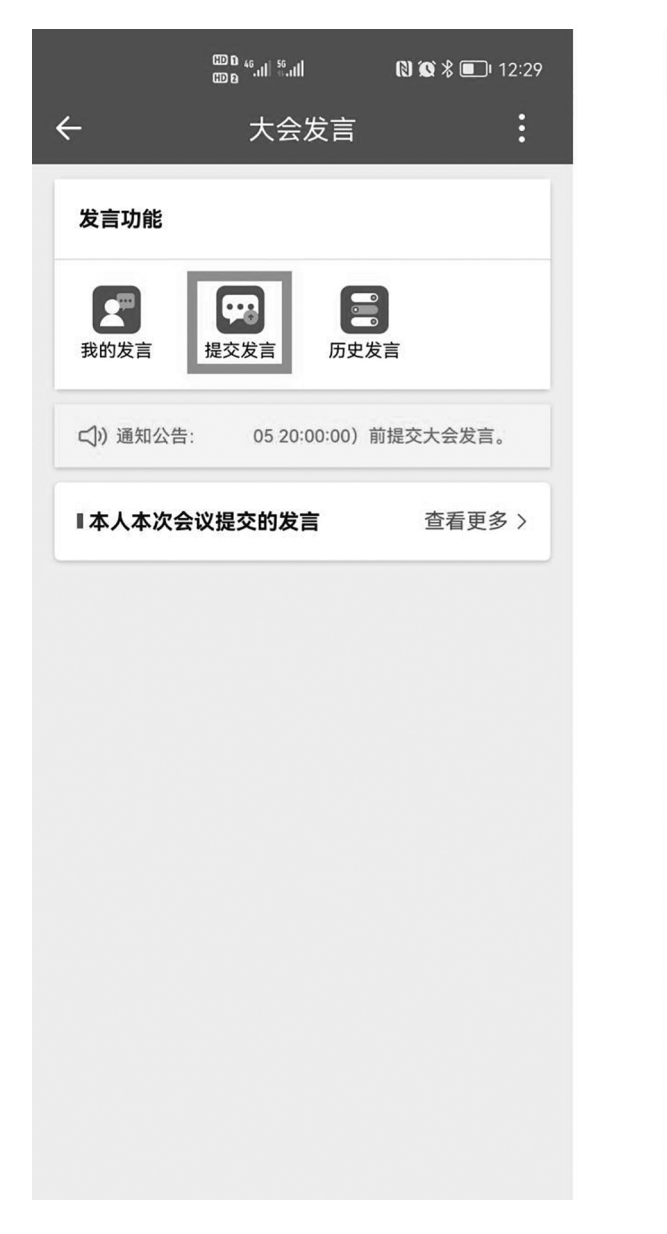

| 基本信息                          |                            |
|-------------------------------|----------------------------|
| *题目:                          |                            |
| 请输入                           |                            |
| *内容主题:                        |                            |
| 请选择内容主题                       | a •                        |
| 发言音向                          |                            |
| <ul> <li>□ 口头发言</li> </ul>    | ○ 书面发言                     |
| *本人电话:                        |                            |
| 秘书电话:                         |                            |
| 职务:                           |                            |
| 会议驻地:                         |                            |
| 房间号:                          |                            |
| * <b>正文</b><br>(段藩續进系统已<br>正文 | 导入word版正文内容<br>处理,仅需控制段落。) |
| 联名人                           | 海加联合人                      |
|                               |                            |
|                               | 保存草稿                       |

— 5 —

(三) 查看我的发言

点击【我的发言】,进入我的发言页面;点击【查看详情】, 可查看相应发言内容,通过修改查询条件,可查看其他届次发言 信息。点击【草稿箱】,可查看本人保存未提交的发言信息。

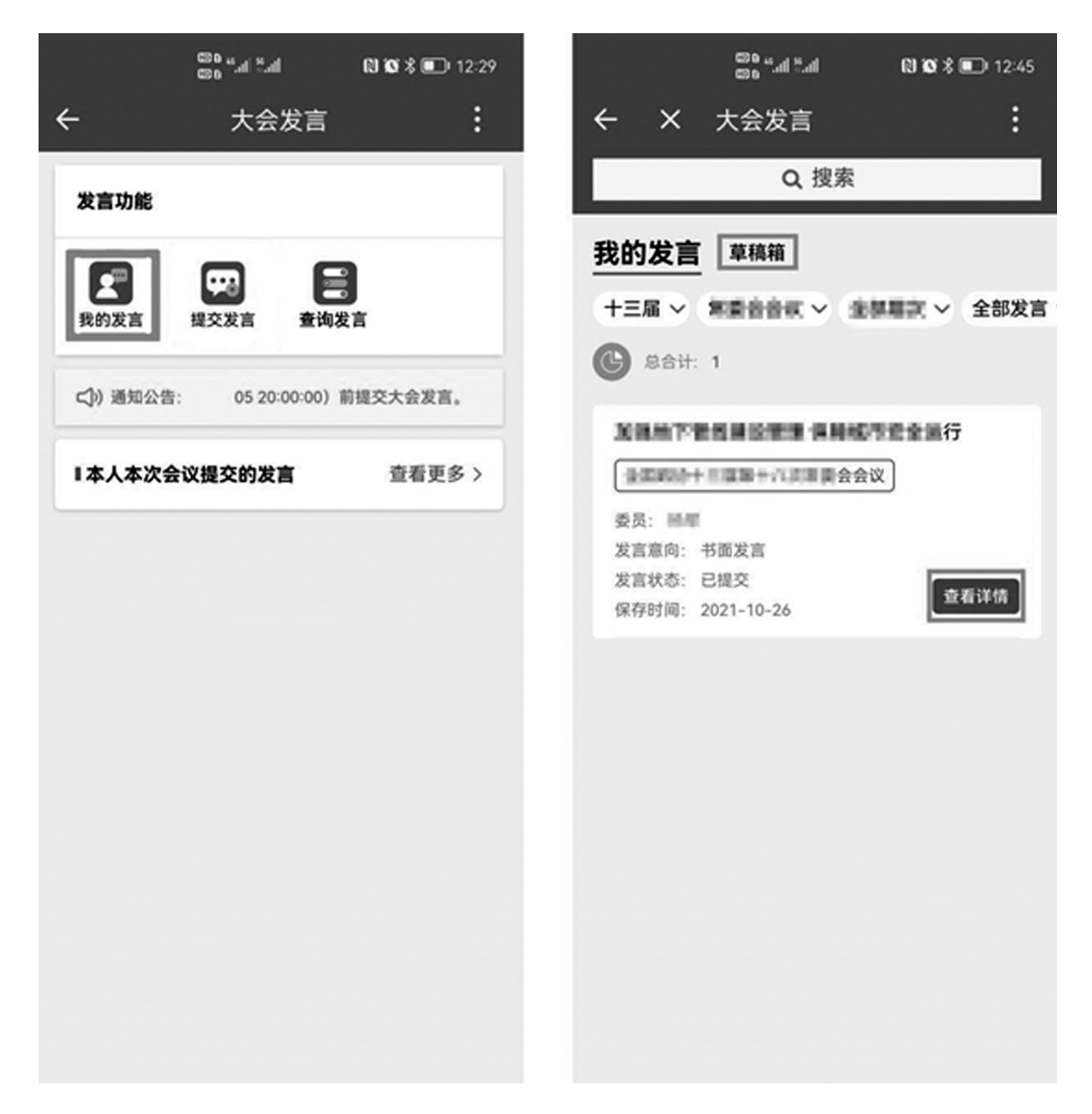

(四) 查询发言

点击【查询发言】,进入查询发言页面;点击【详情】,可 查看相应发言内容,通过修改查询条件,可查看其他届次发言信息。

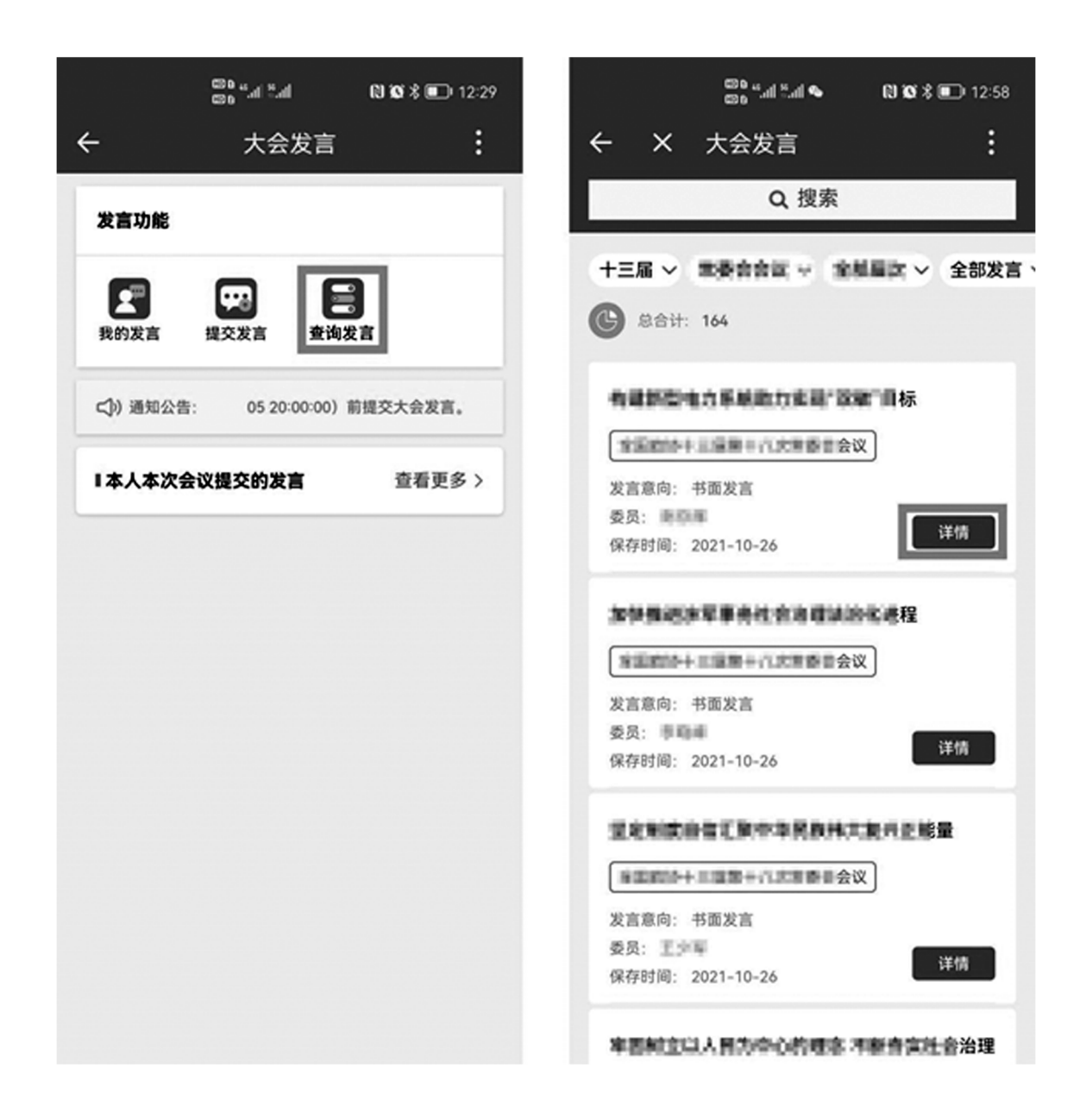

#### 二、电脑端

(一) 登录 PC 端大会发言系统

打开浏览器,进入中国政协网(http://www.cppcc.gov.cn),点击【委员办公】,进入"中国人民政治协商会议全国委员会履职服务平台"。

|                    |                            | 设为首页                     | 履职平台下载             | 邮箱登录   网              | 站无障碍   English     |
|--------------------|----------------------------|--------------------------|--------------------|-----------------------|--------------------|
|                    |                            | * 全国政<br>物流发             | 对协召开网络<br>这展"协商议   | 议政远程协商会  <br>政 汪洋主持   | 围绕"加快智慧            |
|                    |                            | * 全国政<br>谈会 引            | 7协举行2021<br>长庆黎辜胜阻 | 年第四季度宏观 <br> 出席并讲话 高云 | 经济形势分析座<br>龙出席     |
| 8.0.0 -2.          |                            | * 全国政                    | <b>对协第三十一</b>      | 次重点关切问题情              | 青况通报会举行            |
| 汪洋主持召开全国政协主席会议     |                            | * 让党中<br>国家机             | ッ央放心、让<br>l关党的建设   | 人民群众满意——<br>成就巡礼展(点音  | —新时代中央和<br>击进入云展馆) |
|                    |                            |                          |                    |                       |                    |
| 庆祝中国共产党成立100周年     | 学习贯彻<br>中共十九届六中全会精<br>全国政情 | わみ キャーム ー ッと<br>ホ十三届五次会议 | 1-92               | 委员办公                  | 大会发言提交             |
| 纪念辛亥革命110周年        | 全国政协十三届常委 记<br>第十九次会议      | 出者报名                     | 会议                 | 机关业务                  | 通知公告               |
| 权威发布               | 专委会工作                      |                          | 经常性工               | 作                     |                    |
| • 全国政协十三届常委会第二十次会议 |                            | 七次全体会议                   | 视察调研               | 社情民意   对外交            | 往   书画京昆           |
|                    |                            |                          |                    |                       |                    |
|                    |                            |                          |                    |                       |                    |
| -                  |                            |                          |                    |                       |                    |
|                    |                            |                          |                    | 旧たった                  |                    |

| 高中国                          | 人民政治协商会议全国委员会履职服务                                       | 平台                                       |
|------------------------------|---------------------------------------------------------|------------------------------------------|
| 提示信息<br>※ 推荐使用短信登            | <b>短信登录</b> USBKey登录                                    | 驱动下载<br>USBKe <u>Windows</u> <u>Uos版</u> |
| 录方式                          | 手机号:                                                    | 驱动: 版                                    |
| ※ 短信登录方式手                    | 请输入手机号                                                  | 专属客 Windows Uos版                         |
| 机号码为委员履职平台                   | <ul> <li>验证码:</li> <li>请输入验证码</li> <li>款取验证码</li> </ul> | 户端: 版                                    |
| (APP) 注册的手机号码。<br>码,验证通过后系统会 |                                                         | 驱动安装说明                                   |
| A MARINE THE CONTRACTOR      |                                                         |                                          |

在"中国人民政治协商会议全国委员会履职服务平台"页面使用短信或 USBKey 进行登录验证。

完成登录后,点击【大会发言】,进入到大会发言管理系统。

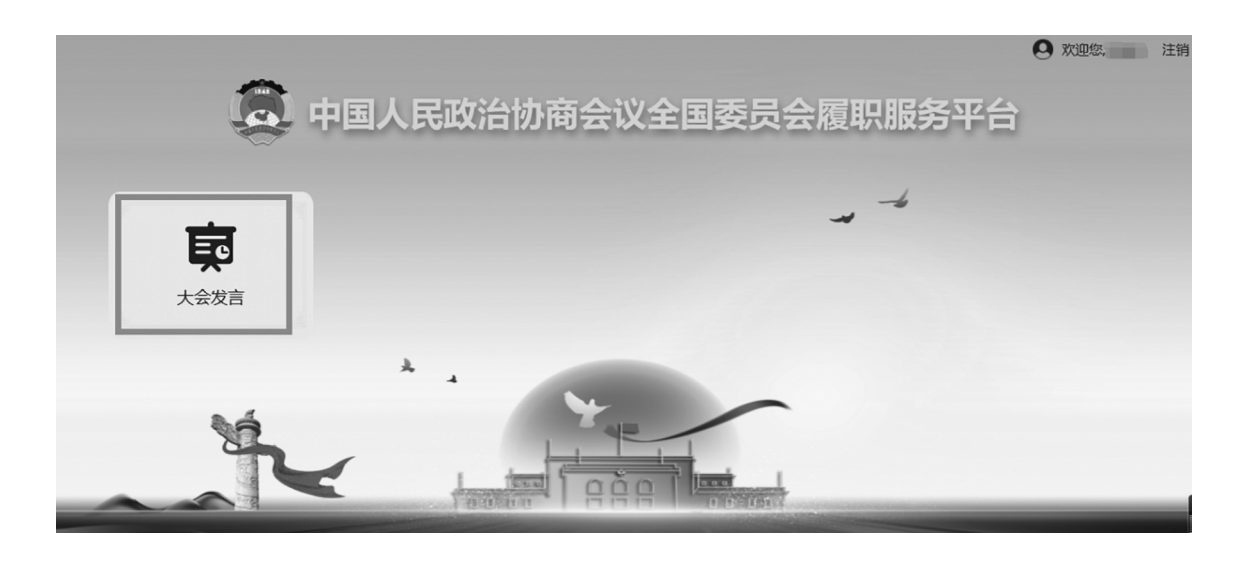

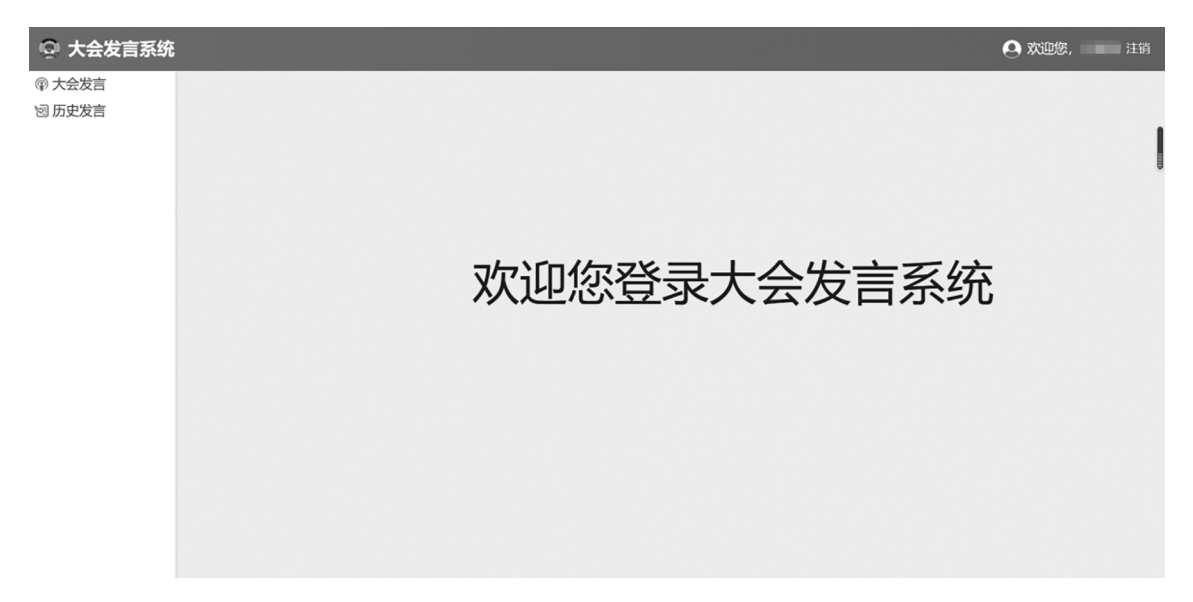

(二) 提交大会发言

点击【大会发言】菜单下的【新增发言】,进入大会发言信 息填报页面;输入题目(必填)、选择内容主题(必填)、选择 发言意向(非必填)、本人电话(必填)、秘书电话(非必填)、 职务(系统自动带出)、会议驻地(非必填)、房间号(非必 填)、正文(支持 word 导入)、添加联名人(非必填),信息录 入完成后,点击【正式提交】,完成发言提交。

|                   |                                                      | 全国政协十三届7                                                                                                    | 次会议发言登记表         |                 |  |  |  |  |  |  |  |  |
|-------------------|------------------------------------------------------|----------------------------------------------------------------------------------------------------|------------------|-----------------|--|--|--|--|--|--|--|--|
| <b>增发言</b><br>的发言 |                                                      | 发育销售失载止时间: 2022-03-05 20:00:00                                                                                 |                  |                 |  |  |  |  |  |  |  |  |
| 中发言               |                                                      |                                                                                                    |                  |                 |  |  |  |  |  |  |  |  |
| ~~1               | 发言人: 委员                                              | 证号: 界别: 界别:                                                                                                    | 组别: 党派: 党派:      | 所在专委会:          |  |  |  |  |  |  |  |  |
|                   | 现工作单位及主要职务                                           | the second second second second second second second second second second second second second second second s |                  |                 |  |  |  |  |  |  |  |  |
|                   | *本人联系方式:                                             | 秘书联系方式:                                                                                                    | 会议驻地:            | 房间号:            |  |  |  |  |  |  |  |  |
|                   |                                                      | 请输入秘书联系方式(最多32字符)                                                                                              | 请输入会议驻地(最多100字符) | 请输入房间号 (最多32字符) |  |  |  |  |  |  |  |  |
|                   | *发言题目:                                               |                                                                                                    |                  |                 |  |  |  |  |  |  |  |  |
|                   | 请输入发言题目或发言人姓名(最                                      | 多100字符)                                                                                                    |                  | 字数: 0           |  |  |  |  |  |  |  |  |
|                   | 发言意向: 〇 口头发言 〇 书                                     | 面发言 注:发盲意向可不做选择,提交后由工作人员碘                                                                                      | 定发言类型            |                 |  |  |  |  |  |  |  |  |
|                   | *内容主题:                                               |                                                                                                    |                  |                 |  |  |  |  |  |  |  |  |
|                   | 请选择主题词                                               |                                                                                                    |                  |                 |  |  |  |  |  |  |  |  |
|                   |                                                      |                                                                                                    |                  |                 |  |  |  |  |  |  |  |  |
|                   | ***                                                  |                                                                                                    |                  | 84474           |  |  |  |  |  |  |  |  |
|                   | *正文:                                                 |                                                                                                    |                  | 附件文档            |  |  |  |  |  |  |  |  |
|                   | *正文:<br>清输入内容正文                                      |                                                                                                    |                  | 附件文档            |  |  |  |  |  |  |  |  |
|                   | *正文:<br>请输入内容正文                                      |                                                                                                    |                  | R5(4;x2         |  |  |  |  |  |  |  |  |
|                   | "正文:<br>请输入内容正文                                      |                                                                                                    |                  | 附住文书            |  |  |  |  |  |  |  |  |
|                   | "正文"                                                 |                                                                                                    |                  | 影件文書            |  |  |  |  |  |  |  |  |
|                   | "正文"<br>请输入内容正文                                      |                                                                                                    |                  | 影件文書            |  |  |  |  |  |  |  |  |
|                   | "正文"<br>请输入内容正文                                      |                                                                                                    |                  | 影件文書            |  |  |  |  |  |  |  |  |
|                   | "正文"<br>请输入内容正文                                      |                                                                                                    |                  | 脱杆文             |  |  |  |  |  |  |  |  |
|                   | "正文"<br>请输入内容正文                                      |                                                                                                    |                  | 脱件文章            |  |  |  |  |  |  |  |  |
|                   | "正文"<br>请输入内容正文                                      |                                                                                                    |                  | R64÷\$2         |  |  |  |  |  |  |  |  |
|                   | "正文:<br>请输入内容正文                                      |                                                                                                    |                  | RH4:xt          |  |  |  |  |  |  |  |  |
|                   | <ul> <li>正文:<br/>清極入内容正文</li> <li>十 済町町公人</li> </ul> |                                                                                                    |                  | RH4:x2          |  |  |  |  |  |  |  |  |
|                   | *正文:<br>                                             |                                                                                                    |                  | RH4xx           |  |  |  |  |  |  |  |  |

(三) 查看我的发言

在菜单中点击【我的发言】,进入我的发言页面;在我的发 言中可以查看、下载自己的发言,未提交的发言,可以继续编辑 提交。

| 😡 大会发言系统                                                                                                    | 5    |              |                                         |      |            |       |    |           |                   |     | <b>Q</b> Xi | 迎您, 注 | 销 |
|----------------------------------------------------------------------------------------------------|------|--------------|-----------------------------------------|------|------------|-------|----|-----------|-------------------|-----|-------------|-------|---|
| <ul> <li>         ⑦ 大会发言 ★     </li> <li>         新增发言         我的发言     </li> <li>         図 历史发言     </li> </ul> | 新增发言 | 十三届<br>请选择专委 | <ul><li>▼</li><li>★</li><li>▼</li></ul> | 全体会议 | マ<br>新在地 マ | 五次    | ▼  | 请输入发言题目或发 | <u>读</u> 言人 请选择委员 |     | 市选择委员党派     | T     |   |
|                                                                                                    | 序号   | 题目           | 界别                                      | 党派   | 专委会        | 委员所在地 | 屆  | 次         | 会议类型              | 发言人 | 状态          | 创建时间  |   |
|                                                                                                    |      |              |                                         |      |            |       | 无数 | 5         |                   |     |             |       |   |
|                                                                                                    |      |              |                                         |      |            |       |    |           |                   |     |             |       |   |

(四) 查看历史发言

在菜单中点击【历史发言】,进入历史发言页面;点击【详 情】可查看相应发言内容,点击【下载】可下载相应发言,通 过修改查询条件,可查看其他届次发言信息。

| 〇 大会发言系统 | ;    |        |     |         |      |            |       |         |          |       | 0:   | 欢迎您,  | 注销 |
|----------|------|--------|-----|---------|------|------------|-------|---------|----------|-------|------|-------|----|
| ⑦ 大会发言   |      |        |     |         |      |            |       |         |          |       |      | _     |    |
| 図 历史发言 ★ | 请选择  | ia     | •   | 请选择会议类型 | -    | 请选择届次      | 2     | ▼ 请输入发言 | 题目或发言人姓名 | 请选择委员 | 界别 🔻 |       |    |
|          | 请选择  | 委员党派   | •   | 请选择专委会  | Ŧ    | 请选择委员      | 所在地   | ▼<br>重置 | 检索       |       |      |       |    |
|          | 编号   | 題目     | 界别  | 党派      | 专委会  | 委员所在地      | 屆     | 次       | 会议类型     | 代表单位  | 发言类型 | 操作    |    |
|          | 1318 | . 构建新型 |     |         | -    | -          | 十三屆   |         | 1000     |       | 书面发言 | 下载 详情 | ^  |
|          | 1318 | 加快推进   |     | -       |      |            | 十三屆   |         |          |       | 书面发言 | 下载 详情 |    |
|          | 1318 | 坚定制度   |     |         |      |            | 十三屆   |         |          |       | 书面发言 | 下载 详情 |    |
|          | 1318 | 、牢固树立  |     |         |      |            | 十三屆   |         |          |       | 书面发言 | 下截 详情 |    |
|          | 4    |        |     |         |      |            |       |         |          |       |      |       | *  |
|          | <    | 1 2 3  | 9 > | 到第 1    | 页 确定 | 共 164 条 20 | 条/页 ✔ |         |          |       |      |       |    |
|          |      |        |     |         |      |            |       |         |          |       |      |       |    |
|          |      |        |     |         |      |            |       |         |          |       |      |       |    |
|          |      |        |     |         |      |            |       |         |          |       |      |       |    |